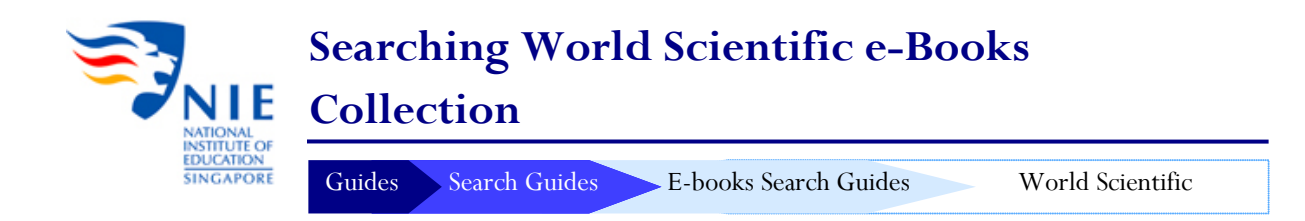

## Introduction

The World Scientific e-Books collection covers selected titles in the subject areas of Asian Studies and Social Sciences. Publication types include full-text book chapters in Portable Document Format (PDF) files. The collection may be accessed online 24/7.

#### Title List:

http://opac.nie.edu.sg/uhtbin/cgisirsi.exe/x/MAIN/0/5?searchdata1=e-book and world scientific {710}

# 1. Searching an e-book from World Scientific using the Library Catalogue (http://libris.nie.edu.sg)

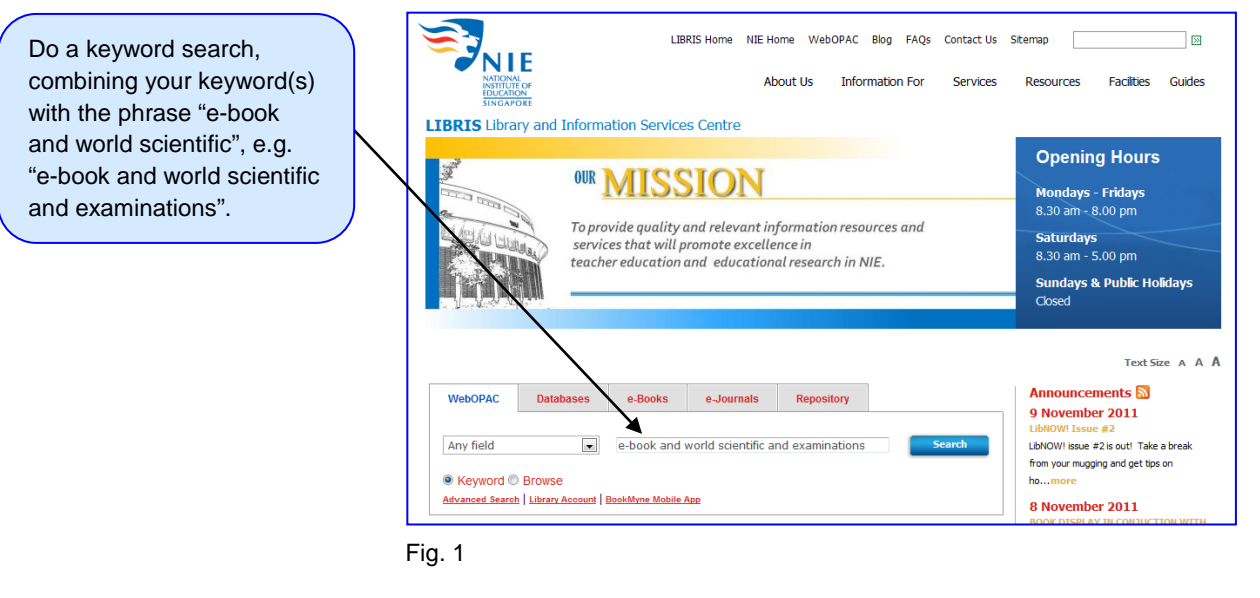

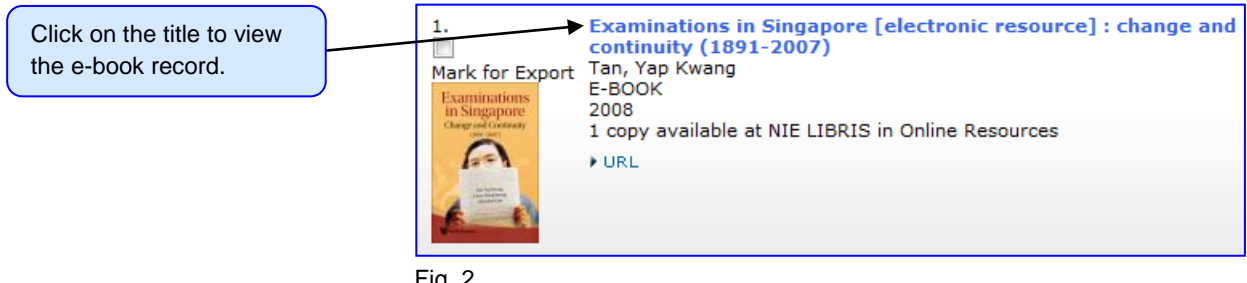

Fig. 2

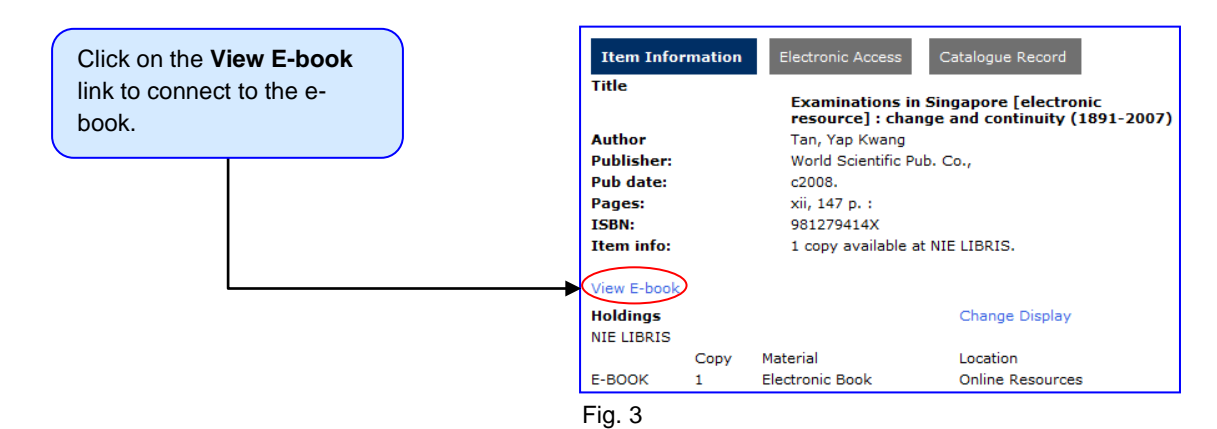

#### Notes:

- A login page will be displayed if you are accessing the e-book off-campus.
- Enter your NIE Login Account userID and password, and click on the Login button.
- To terminate your session, close your web browser.

## 2. About This Publication

The **View E-Book** link brings you to the **About This Publication page** which provides (1) a thumbnail photo of the e-book cover, (2) the e-book abstract, (3) a link to the **Table of Contents**, (4) the recommended category(s) of readership and (5) publication information of the e-book.

|                                         | Connecting Great Minds COOKS COOKS                                                                                                    |    |
|-----------------------------------------|----------------------------------------------------------------------------------------------------|----|
|                                         | Browse by Subject                                                                                                    |    |
|                                         | EXAMINATIONS IN SINGAPORE<br>Change and Continuity (1891–2007)                                                                                                    |    |
|                                         | by Tan Yap Kwang (Singapore Examinations and Assessment Board), Chow Hong Kheng (Singapore Examinations and Assessment Board), & Christine Goh (Singapore Examinations and Assessment Board)                                                                                                    |    |
|                                         | The first book to explore the development of Singapore's much-talked-about education and examination system, this volume juxtaposes examinations with its immediate context of education and wider context of politics, economy and society. The study covers three broad historical periodos: Examinations in Singapore from 1891 to 1945; The Post-War Years from 1946 to the 1970s; and Charting Our Destiny from the 1980s to 2007. In the British period up to 1941, the local examinations were conducted by the vernacular schools, and external examinations by the University of Cambridge Local Examinations Syndicate. There was a lack of systematic effort to establish a uniform system of education and examinations. During the Japanese Occupation, examinations were conducted by the Japanese authorities and, unexpectedly, the Cambridge examinations continued in the Sime Road Camp. In the post-war period and particularly after Singapore was granted self-government, the establishment of a national education system was followed by the emergence of national examinations: the Primary School Leaving Examinations evolved with the changing needs of education and the nation. At the turn of the century, with the Ministry of Education's decision to take greater control of examinations, the Singapore Examinations and Assessment Board was established, to oversee new developments in examinations. | ×2 |
| 3<br>View book                          | Unlike most literature on education where examinations are often mentioned as an outcome of educational goals and objectives,<br>this book focuses on examinations per se. Examinations have gained a momentum of their own, and it is interesting to note the<br>development of examinations against the backdrop of the broader history of Singapore and of education in Singapore.                                                                                                    |    |
| contents &                              | Table of Contents                                                                                                    |    |
| go directly<br>to specific<br>chapters. | Readership: Academics and professionals in education and assessment; general readership.                                                                                                    |    |
|                                         | 160pp<br>Pub. date: Mar 2008<br>eISBN: 9789812794147                                                                                                    |    |

Fig. 4

### 3. Navigation Tips

To view the list of chapters, click on Table of Contents (See 3 in Fig. 4). Chapters are viewed separately. To view a specific chapter, click on any blue-highlighted text.

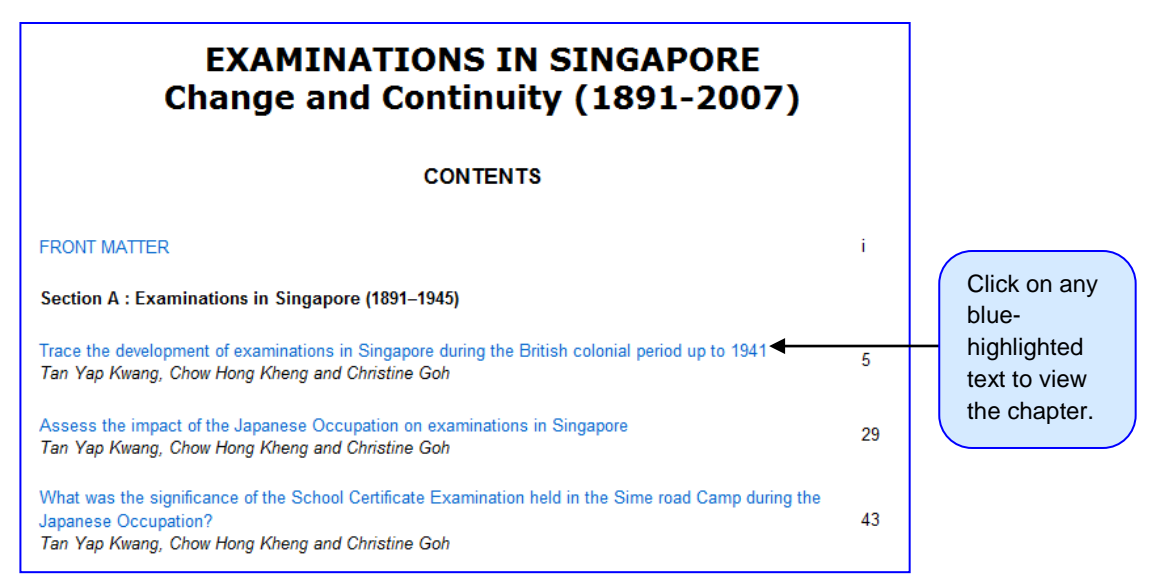

Fig. 5

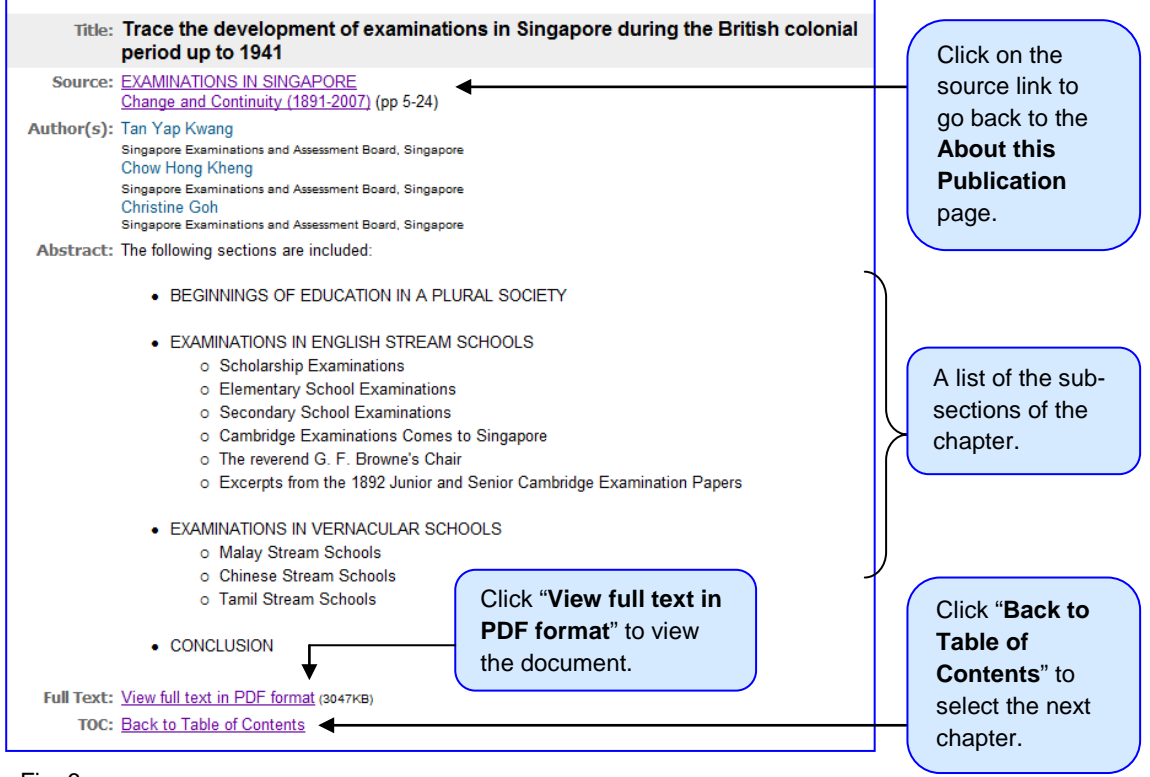

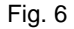

Each chapter appears as a single PDF document. Scroll down to view subsequent pages or by using the following options below.

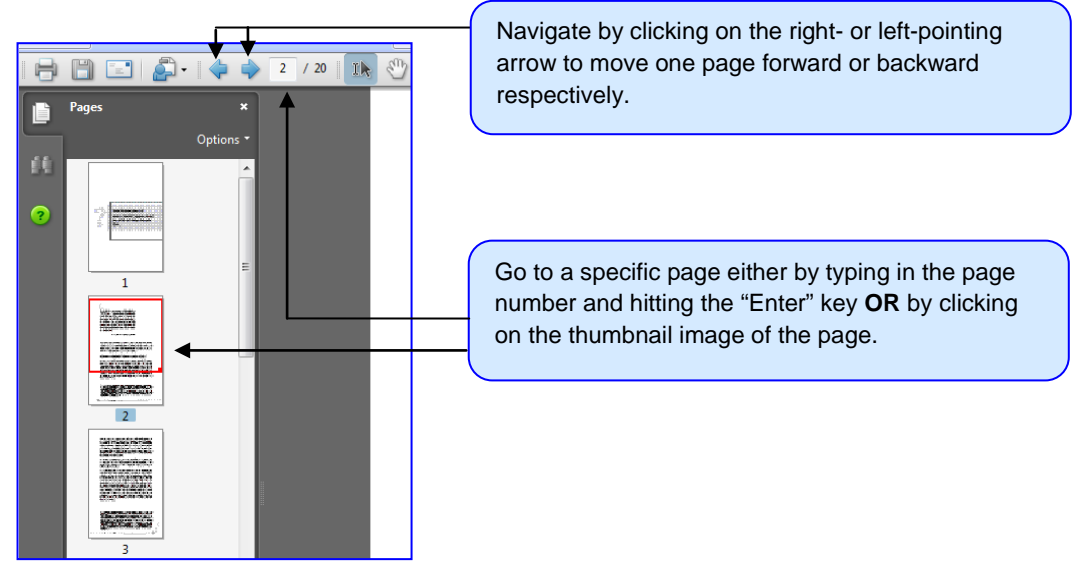

Fig. 7

## **Getting Help**

For enquiries on search techniques, contact the **Reference Services** at <u>libref@nie.edu.sg</u> or 6790-3631/3623 or 6219-6115.

For enquiries on **NIE Login Network Account**, contact the **ACIS Service Desk** at <u>servicedesk@nie.edu.sg</u> or 6790-3033.

© 2011 NIE LIBRIS Last modified: 5 Dec 2011